PENNSYLVANIA'S STATE SYSTEM of HIGHER EDUCATION

## SAP Business Network How to update your Supplier Registration Questionnaire

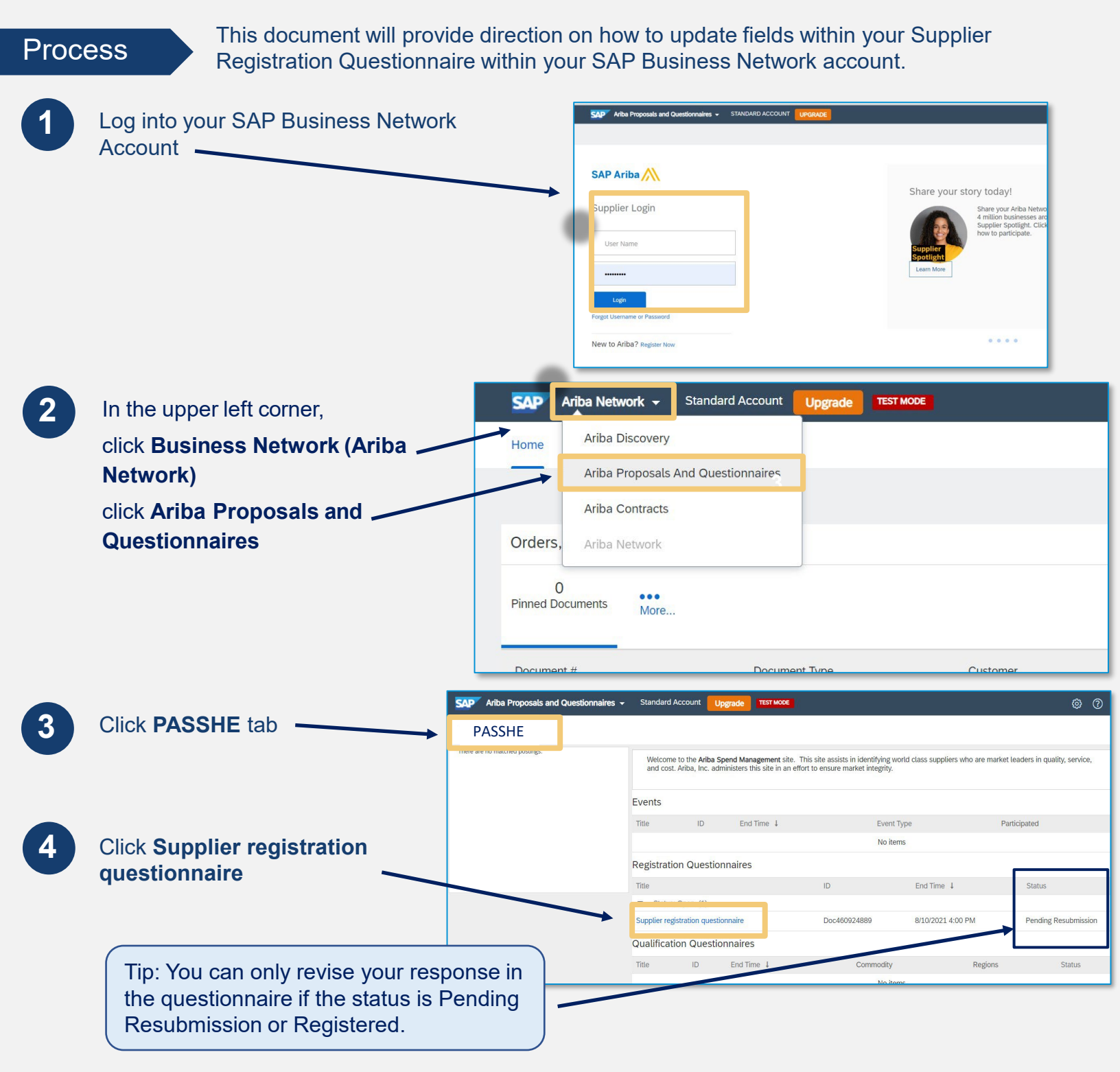

Click Revise Company Setti Ariba Sourcing **Response** -Time remaining 364 days 00:30:59 Doc460924889 - Supplier registration questionnaire Event Details Event Details Response History Response Team Revise Respon Click OK on the 6 · Event Contents All Content . pop-up message 1 Reg. Data protection notifica ▲ Revise Response? 2 Cord 1.1 Company Questio 1.1.1 Company's Full Legal Name Cancel 112 Company Name Contin ed, If more than 25 1.1.3 Company's Full Legal Name in Local language Please remote user company name in the local language

7

8

The fields within the questionnaire are now editable. Update your company data accordingly.

| - Reference Guide |
|-------------------|
|                   |
|                   |
|                   |
| ces 🗸             |
|                   |
| 9                 |
| virawan           |
|                   |
| port              |
|                   |

Click **Submit Entire Response** to send your update to PASSHE for review and approval.

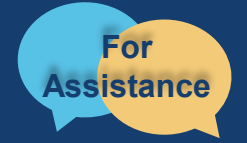

Want more information? Please see the <u>PASSHE SAP Business Network information page</u>. For questions, comments, or concerns please reach out to the Supplier Support Team @ (<u>SupplierHelp@passhe.edu</u>).